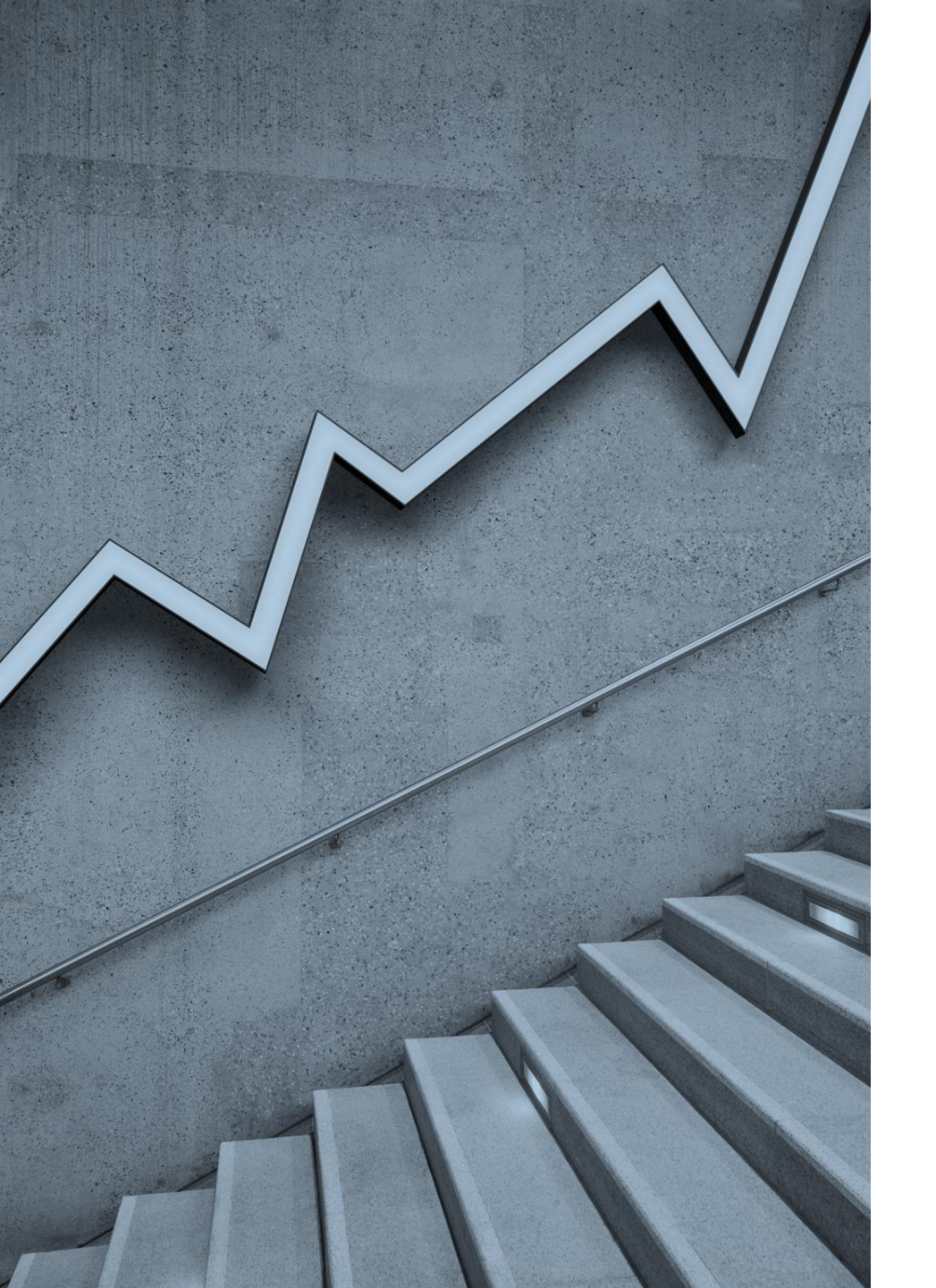

# MATRÍCULA

#### COMO FAZER?

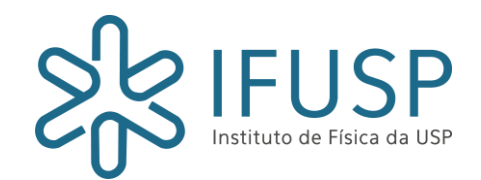

#### Seguir, preferencialmente, as disciplinas descritas semestralmente no Manual do seu Curso

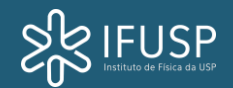

#### ETAPAS DE MATRÍCULA

▶1ª INTERAÇÃO

- ► CONSOLIDAÇÃO DAS MATRICULAS
- ► VERIFICAÇÃO DA POSIÇÃO EM QUE FICOU EM RELAÇÃO AS DISCIPLINAS

≻2ª INTERAÇÃO

- ≻CONSOLIDAÇÃO DAS MATRÍCULAS
- ► VERIFICAÇÃO DA POSIÇÃO EM QUE FICOU EM RELAÇÃO AS DISCIPINAS
- FINALMENTE FINALIZAÇÃO MA No Histórico Escolar

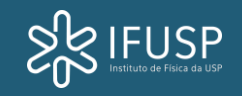

#### Etapas de Matrícula (Alterações)

► PERÍODO DE EXCLUSÃO DE DISCIPLINAS OPTATIVAS PELOS PRÓPRIOS ALUNOS

- ► RETIFICAÇÃO DE MATRÍCULA
- ► REQUERIMENTO DE MATRÍCULA
- ► TRANCAMENTO DE MATRÍCULA

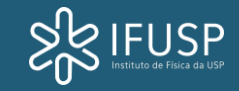

#### INTERAÇÕES

>0 aluno deve se inscrever em pelo menos uma das interações;

Recomendação: Que se inscreva desde a primeira – para que os responsáveis já tenham real noção de demanda.

Verificar Vagas;

#### Verificar se possuem requisitos;

Se estiverem cursando os requisitos no semestre anterior conseguirão fazer a matricula, sem problemas mas atente-se:

- I. Se aprovar no requisito consequentemente estará matriculado;
  a)Não tem mais nada a fazer já ficará com MA. Após o resultado do requisito;
- a) II. Se reprovar no requisito ficará pendente;
  - b) Neste caso, excluir a disciplina requisito no período de Retificação; NÃO poderá cursá-la com pendência.
  - c) Caso queira, solicite o Requerimento este é o momento certo.

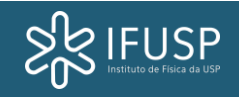

#### INTERAÇÕES

- COMPOSTA DE DOIS PERÍODOS
- ≻É OBRIGATÓRIA A PARTICIPAÇÃO DE PELO MENOS UMA DAS INTERAÇÕES
- >UM PERÍODO NÃO ANULA O OUTRO
- >VOCÊ PODE PARTICIPAR DE UMA INTERAÇÃO E MODIFICAR A MATRICULA EM OUTRA INTERAÇÃO
- ≻NÃO É POR ORDEM DE CHEGADA
- >APÓS CADA INTERAÇÃO TEM A CONSOLIDAÇÃO DE MATRÍCULA
- ► VERIFICAR A SUA SITUAÇÃO APÓS CADA INTERAÇÃO

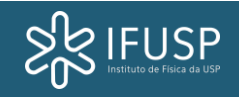

#### 1ª Interação de Matrícula

# 23/06 a 30/06/2025 Onde?

Jupiter

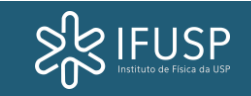

02/06/2025

#### 2ª Interação de Matrícula

## 07/07 a 14/07/2025 Onde?

Jupiter

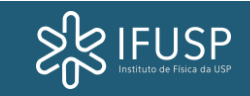

02/06/2025

#### Primeiro Passo

Verificar lista de disciplinas divulgada pela Comissão de Graduação – CG;

- Escolher as disciplinas;
- Verificar horários;
- ≻Não escolher disciplinas com conflito de horário.

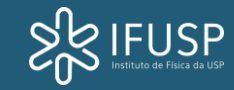

#### Segundo Passo

Verificar Requisitos das disciplinas no Jupiter;

Seguir os seguintes passos – Disciplinas – Busca por Disciplinas – Lançar o Código da Disciplina (Não precisa logar) <u>https://uspdigital.usp.br/jupiterweb/jupDisciplinaBusca?tipo=D&codmnu=6755;</u>

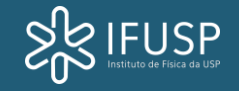

02/06/2025

#### REQUERIMENTO DE MATRÍCULA

### 24/07 a 30/07/2025 Onde?

On-line pelo site da Seção de alunos

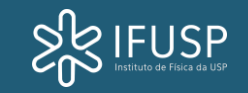

#### RETIFICAÇÃO DE MATRÍCULA

### 24/07 a 30/07/2025 Onde?

#### On-line pelo site da Seção de alunos

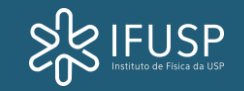

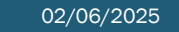

#### Terceiro Passo

Você tendo os requisitos aprovados sua matrícula seguirá o curso normal e efetivará normalmente; Ficando com MA.

Estando matriculado nos requisitos no semestre atual, ou não tendo o requisito:

- > 1) Aprovou no requisito: automaticamente vc ficará matriculado.
- 2) Não aprovou no requisito: vc ficará pendente. O que fazer: a) Excluir a disciplina; b) quer cursar sem o requisito gerar requerimento no período; c) aguardar análise.
- 3) Deixar pendente a disciplina ela será excluída pelo Júpiter e vc perderá o direito a cursála.

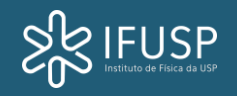

#### VOCÊ SÓ FINALIZOU A MATRÍCULA QUANDO

►NO SEU HISTÓRICO ESCOLAR TODAS AS SUAS DISCIPLINAS ESTIVEREM COM O SÍMBOLO EXEMPLO:

### MA = MATRICULADO

|                                       |                                  | (                 | Creditos |    |    | Ativida | ade  |      |      |
|---------------------------------------|----------------------------------|-------------------|----------|----|----|---------|------|------|------|
| Sigla                                 | Nome da Disciplina               | AU                | TR       | СН | CE | CP      | ATPA | FREQ | NOTA |
|                                       |                                  |                   |          |    |    |         |      |      |      |
|                                       |                                  | 2024 1º. Semestre |          |    |    |         |      |      |      |
| 4302111                               | Física I                         | 6                 |          |    |    |         |      |      | MA   |
| 4302113                               | Física Experimental I            | 4                 |          |    |    |         |      |      | MA   |
| MAT0112                               | Vetores e Geometria              | 4                 |          |    |    |         |      |      | MA   |
| MAT2453                               | Cálculo Diferencial e Integral I | 6                 |          |    |    |         |      |      | MA   |
| Créditos pretendidos no Semestre 20 0 |                                  |                   |          |    |    |         |      |      |      |

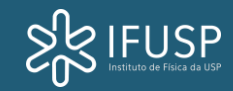

### RETIFICAÇÃO DE MATRÍCULA

►Não é momento para fazer matrícula;

- É momento para regularizar matrícula;
- Excluir disciplinas, que vc não tenha interesse de cursar (desde que não fique com menos de 12 créditos)
- Inclusão de disciplinas (que está disponível);
- >A exclusão de disciplina na retificação não fica no Histórico Escolar.

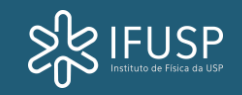

#### REQUERIMENTO DE MATRÍCULA

►Não é o momento para fazer a matrícula

>Inclusão de Requerimento para cursar disciplina em que o aluno aguardará análise por:

- 1. Falta de requisito
- 2. Falta de Vagas
- 3. Cursar em outro horário
- 4. Qualquer motivo que não aparece na Retificação

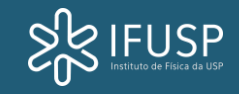

# TRANCAMENTO PARCIAL DE DISCIPLINAS

- Trancar disciplinas;
- O aluno para de cursar a mesma;
- >Neste procedimento o Histórico fica com símbolo T na frente da disciplina;
- Prazo deste semestre 13 a 16 de setembro;
- > Onde: No Site da Seção de Alunos

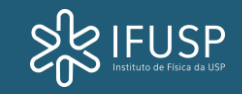

#### PRAZOS

Todos estes prazos citados, são elaborados e aprovados pelo COG – Conselho de Graduação da USP Anualmente;

Estes prazos são cadastrados no Jupiter;

Por este motivo, nunca temos brechas para alterações destas datas, que devem ser cumpridos a risca.

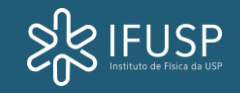